## **Electronic Visit Verification** (EVV) App from Sandata Your User Guide

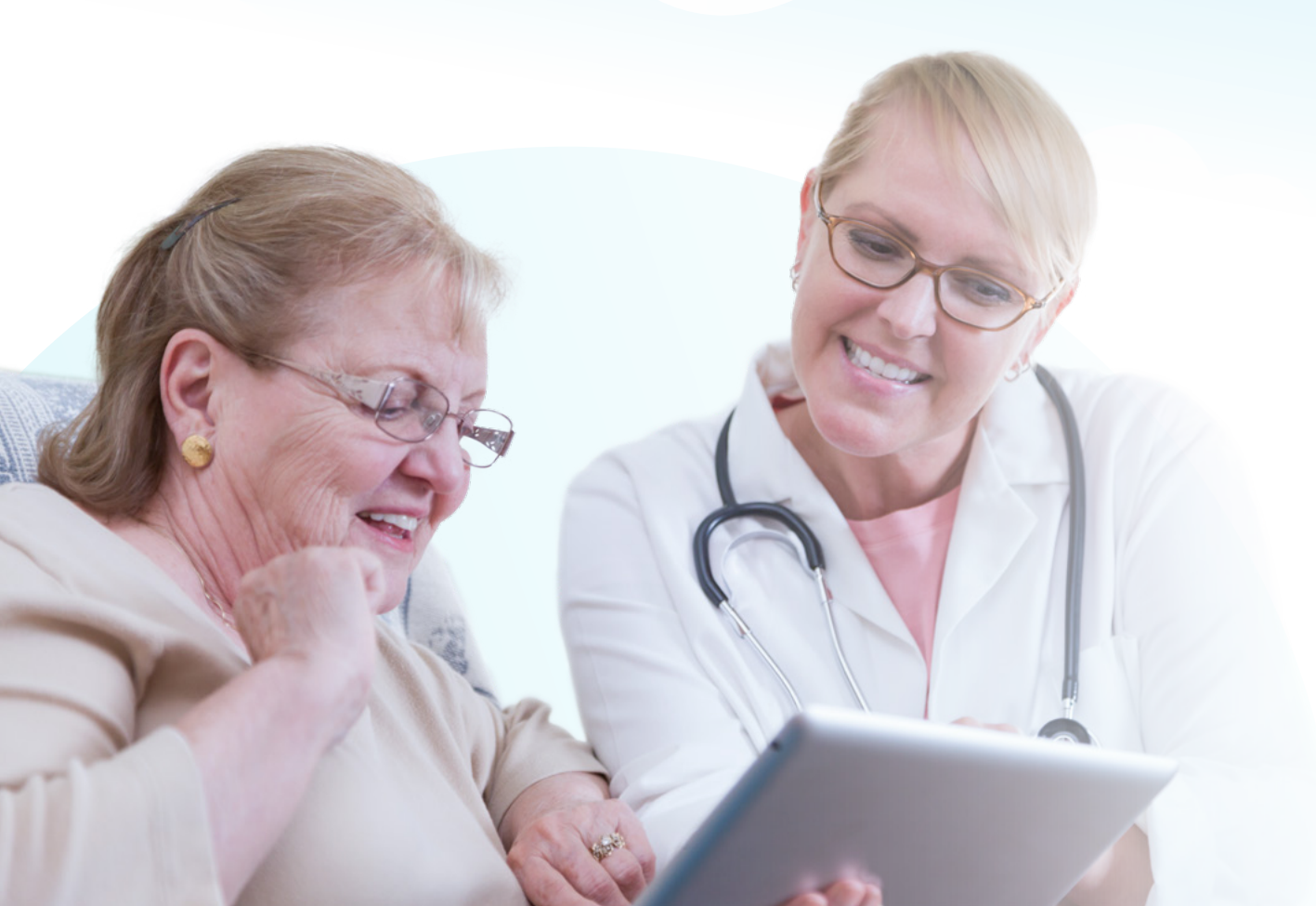

#### What's inside

- 2 Sandata Mobile Connect— Your Electronic Visit Verification (EVV) App
- 3 Download the Sandata Mobile Connect App
- 4 Logging into the App
- 6 Starting and ending your shift
- 7 Client's verification
- 9 Support

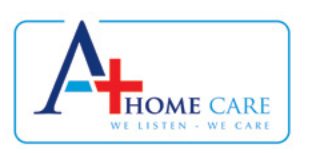

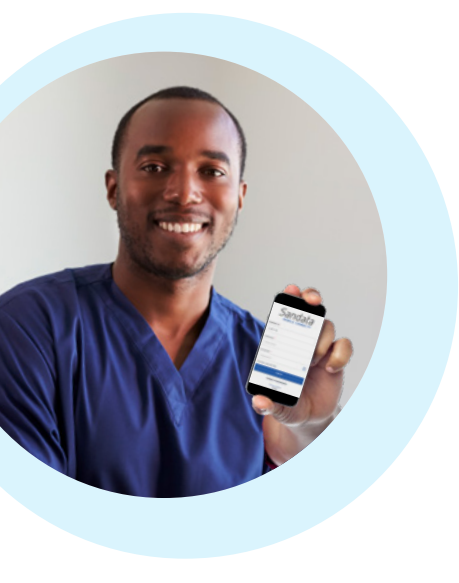

### Sandata Mobile Connect

# Your Electronic Visit Verification (EVV) App

Wisconsin Department of Health Services (DHS) mandates use of the Electronic Visit Verification (EVV) system for all Personal Care Workers (PCW).

#### The EVV App collects six key data points

The DHS has chosen the EVV solution that's offered through a vendor called *Sandata*.

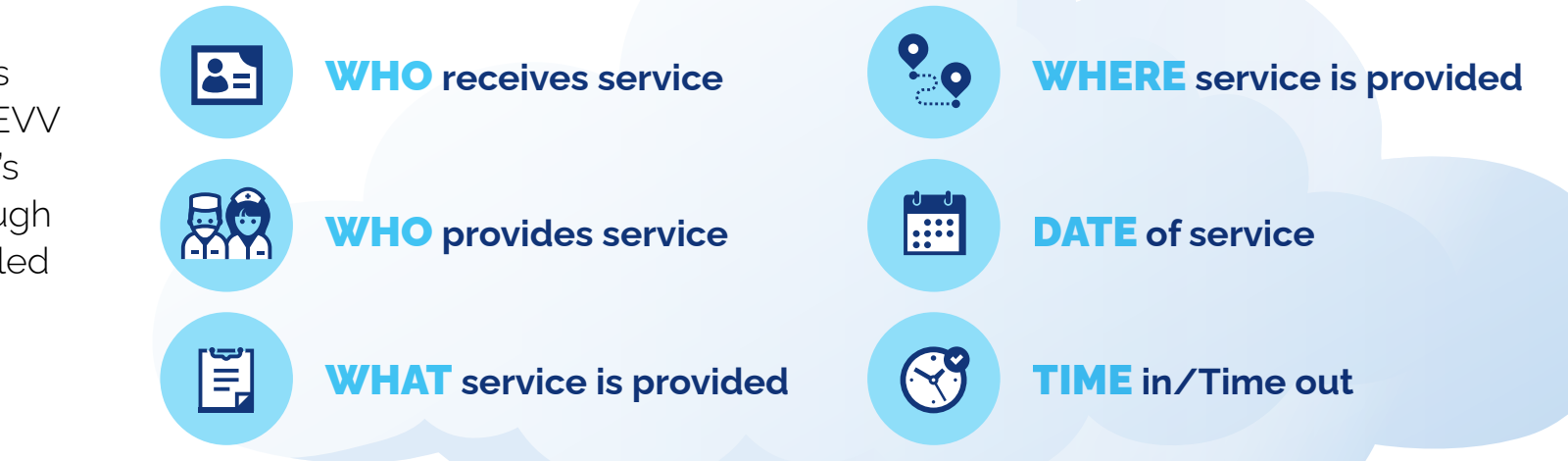

## **Download the Sandata Mobile Connect App**

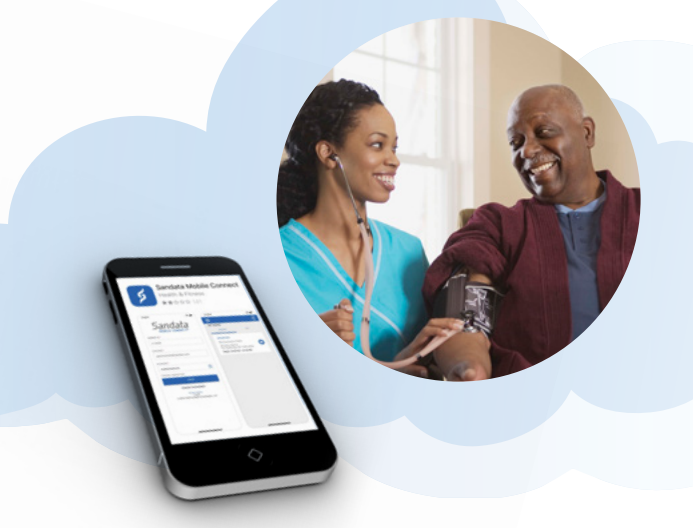

### It's so easy to do

- Go to the App Store on your iPhone or Google Play on your Android device.
- Search for Sandata Mobile Connect.
- Once the correct App is found, click the download button and it will install automatically on your phone or device.

### Get it on the App Store

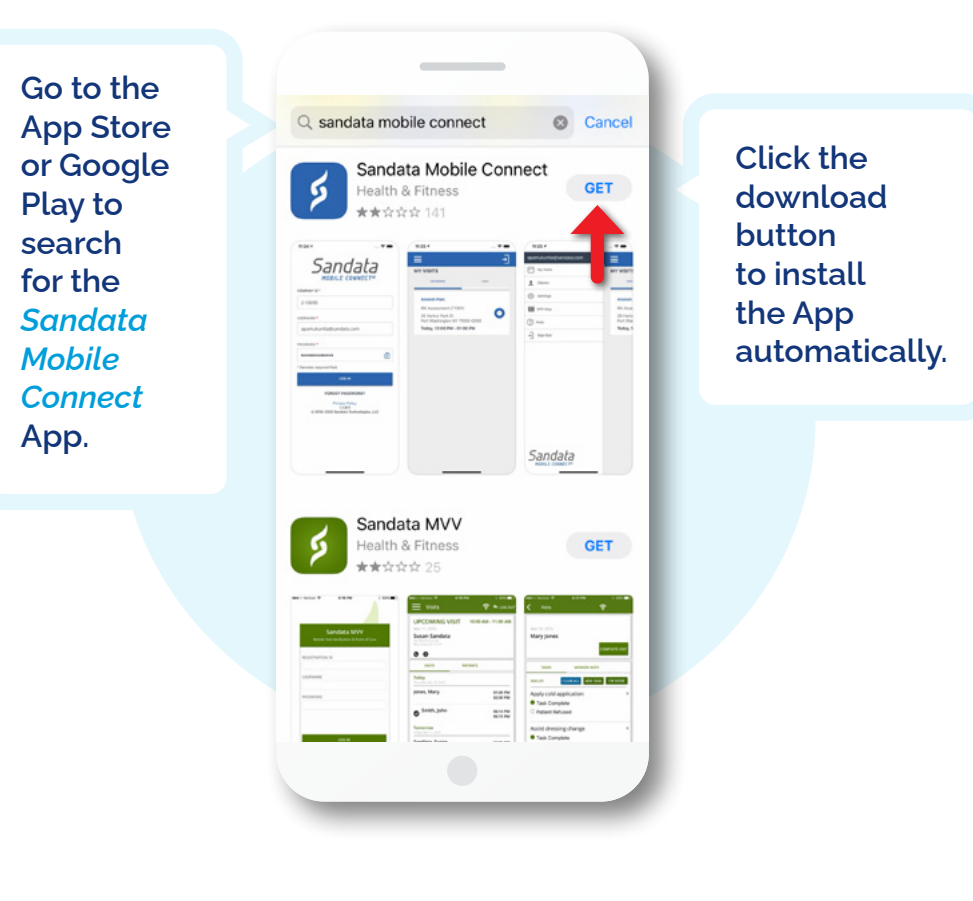

## Logging into the App

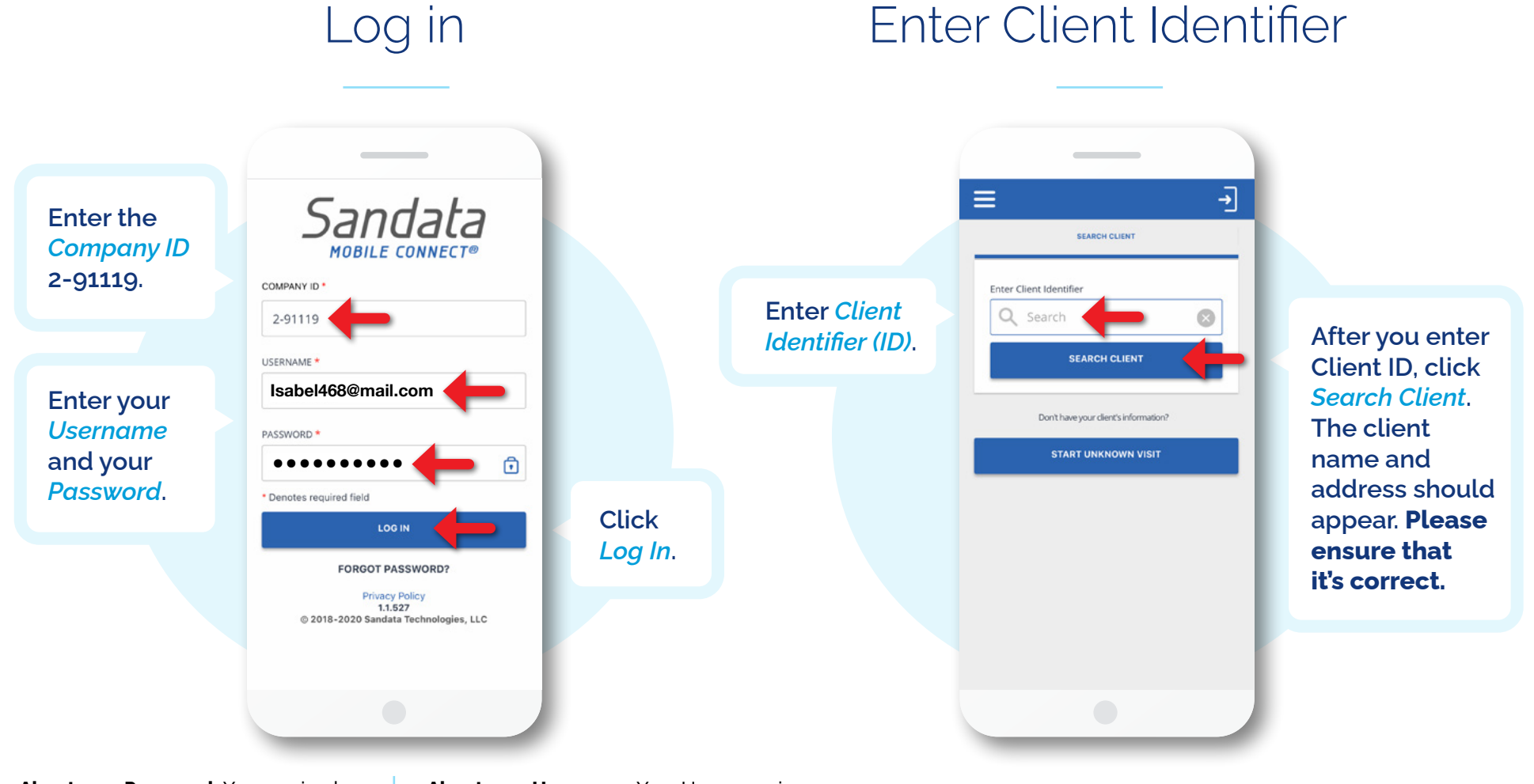

**About your Password:** You received an email with a temporary Password—use that to log in for the first time. When you log in, you'll be prompted to change it. **About your Username:** Your Username is the email address you provided to our office. If you have a different email address or need to change it, please call us at **414-435-0565**.

Each client has a unique Client Identifier number. If you do not know your Client's ID, please contact our office at **414-435-0565**.

### Logging into the App (cont'd)

### Select service

For

Ξ -Ξ -Wednesday, November 4, 2020 Wednesday, November 4, 2020 supportive JOHN DOE JOHN DOE care, select Please select the service you are providing Please select the service you are providing Supportive For personal COMBO - PCS & SHC COMBO - PCS & SHC Home Care/ care. select Supportive Home Care/15mir Supportive Home Care/15min 15min. Personal Supportive Home Care/Day Supportive Home Care/Day Care Svc/ Personal Care Svc/15min Personal Care Svc/15min *15min*. Personal Care/Day Personal Care/Day START VISIT START VISIT

Then click Start Visit.

Start visit

If you are not sure what services to select, please call our office at 1-414-435-0565.

## Starting and ending your shift

### Start your shift

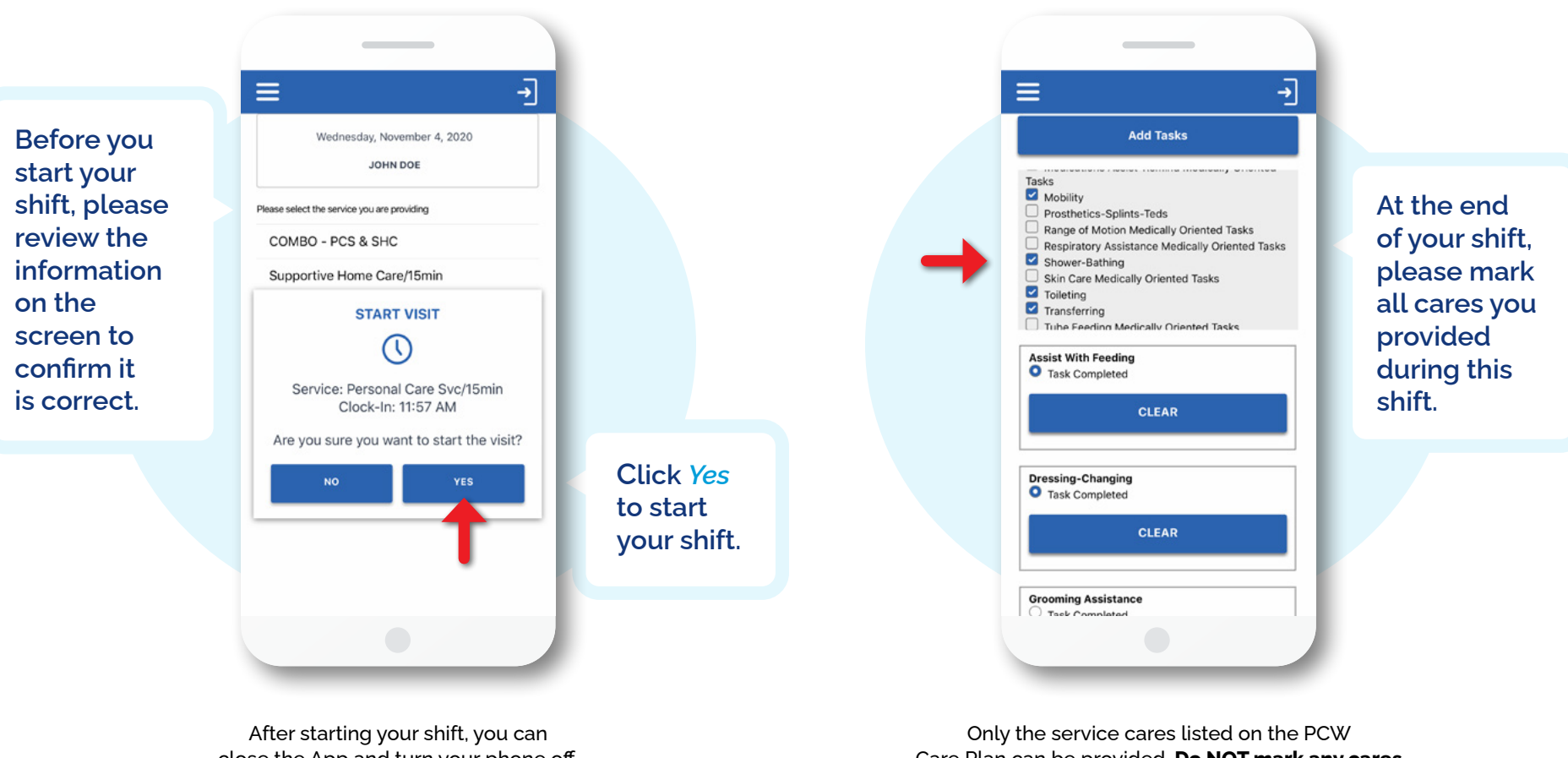

close the App and turn your phone off. It will not stop your shift. Only the service cares listed on the PCW Care Plan can be provided. **Do NOT mark any cares** that are not listed on the care plan.

End your shift

### **Client's verification**

#### Pass to your client

#### **→** Ξ Wednesday, November 4, 2020 JOHN DOE **Client clicks** Service: Personal Care Svc/15min *Confirm* to approve type Service PERSONAL CARE SVC/15MI of service DENY CON provided and the visit time. Visit Time: **Client Verify** After you've 11:58 AM - 12:05 PM Please pass the device to the client to verify marked all DENY CONFIRM the visit cares. click Continue SKIP CONTINUE Then click and pass Continue to GO BACK your mobile proceed to device to signature the client for screen. verification of service.

Client confirms service

### Client's verification (cont'd)

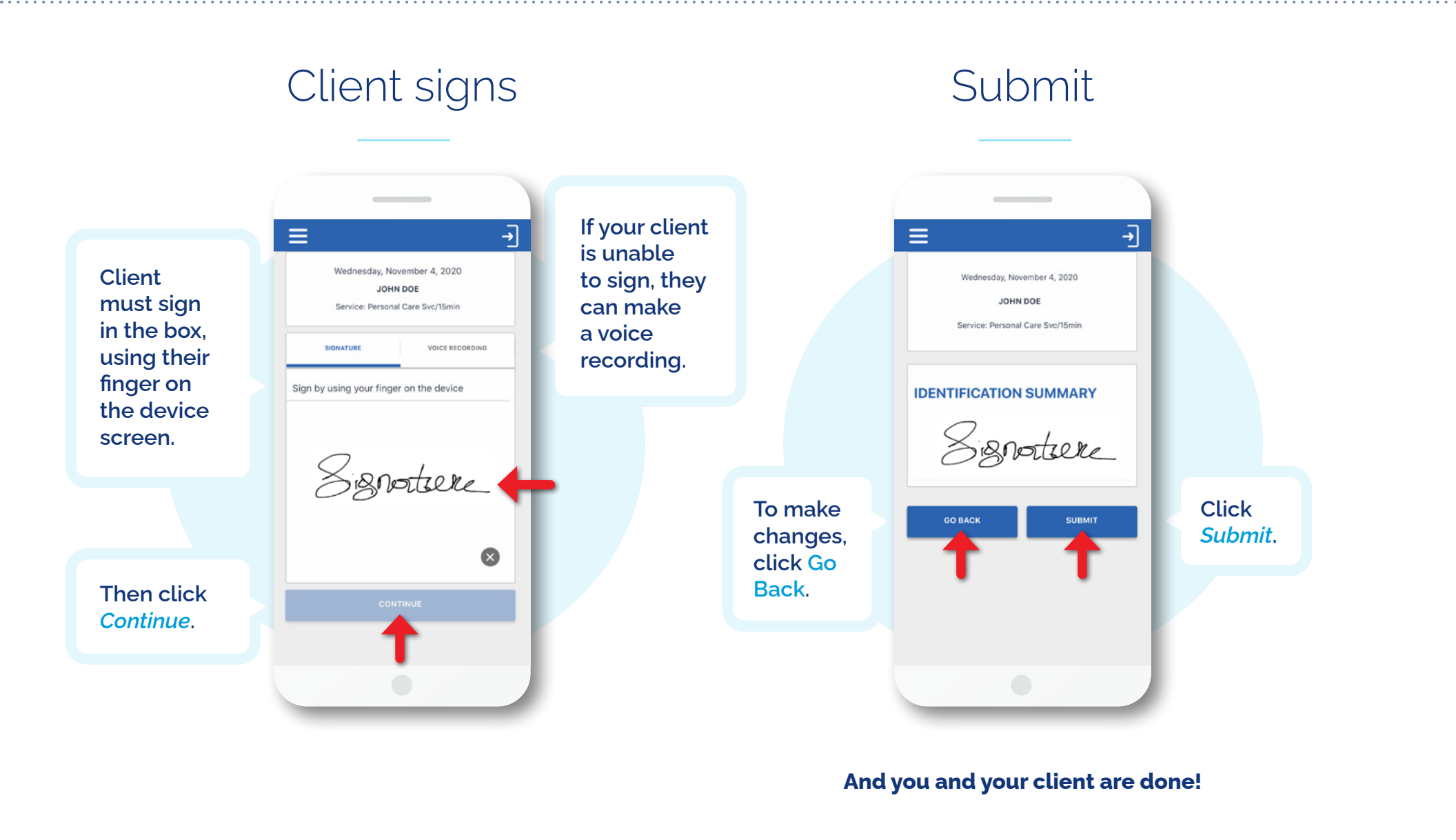

### Support

#### Technical issues?

If you have any technical difficulties using the Sandata Mobile Connect App, please call the EVV help desk at

1-833-931-2035

#### Other issues?

If you need assistance with any other issues, please call our office at **1-414-435-0565**.

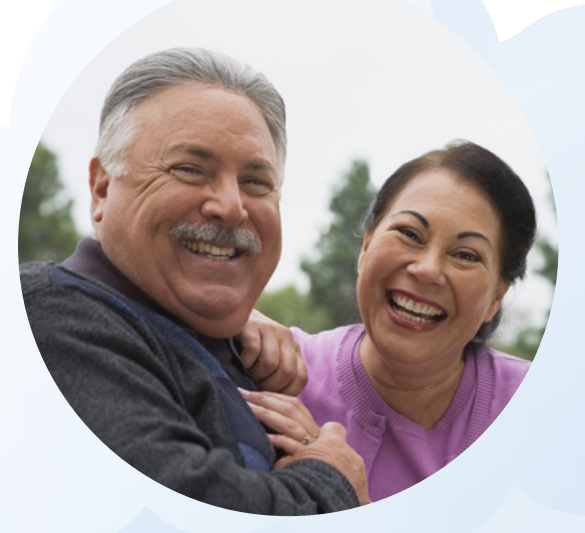

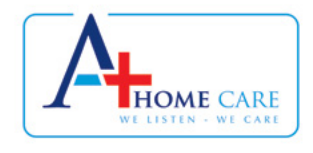